### 身心障礙學生升學大專校院甄試

### 數位相片檔大小之處理

#### 1、數位相片檔規格如下:

- (1) 人像之頭頂至下顎之高度應介於 2.5 至 3 公分之間(紙本報名表五官清晰可辨識)。
- (2) 人像須脫帽、面貌清晰(不得遮蓋眉毛)、須為正面大頭照,不得為生活照。
- (3) 彩色,且背景須為白色或淺色。
- (4) 不得佩戴深色鏡片眼鏡。
- (5) 不得使用合成相片、翻拍相片或相片掃描。
- (6) 相片檔須以身分證統一編號命名,並僅得以使用 PNG、JPG、JPEG 儲存,檔案大小不 得超過 2MB,如身分證統一編號為 A123456456,則檔名為: A123456456。

#### 2、確認檔案類型及大小:

滑鼠放置於數位相片檔上,點擊滑鼠右鍵後,出現選單,點選「內容」,請確認數位相 片檔案類型<u>附檔名</u>是否為.jpg、.png 或.jpeg,和照片大小是否小於 2MB。若皆符合規 格請直接上傳,若規格不符請繼續往下閱讀說明。

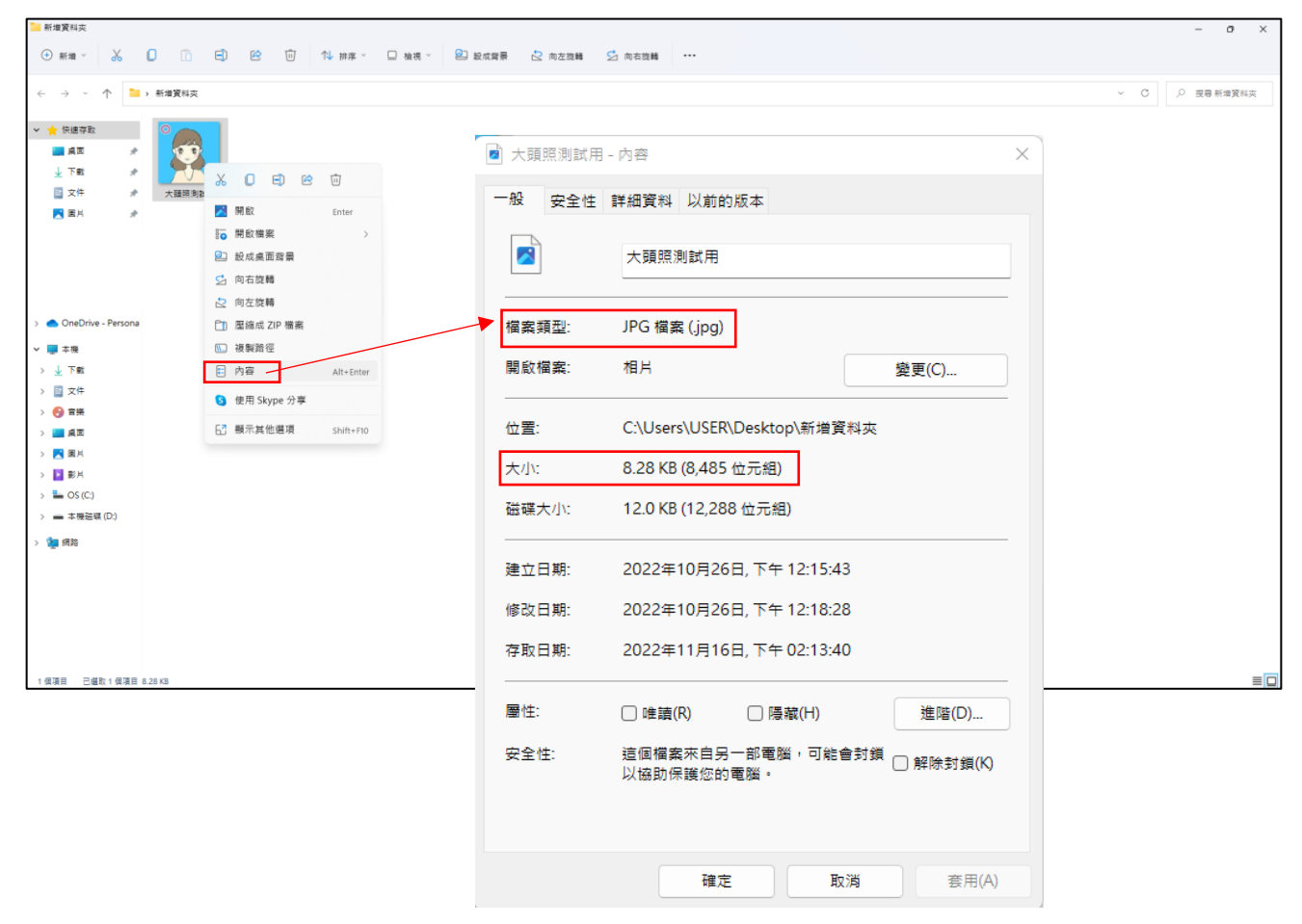

# 3、轉換為 JPG 檔格式流程:

數位相片檔案<u>附檔名</u>不符,請開啟小畫家,點選檔案→開啟(開啟舊檔)→選擇要上傳 的數位相片檔開啟,之後另存新檔,選 JPG 圖片,以身分證統一編號為檔名,儲存即 可。

Windows 11 小畫家畫面如下:

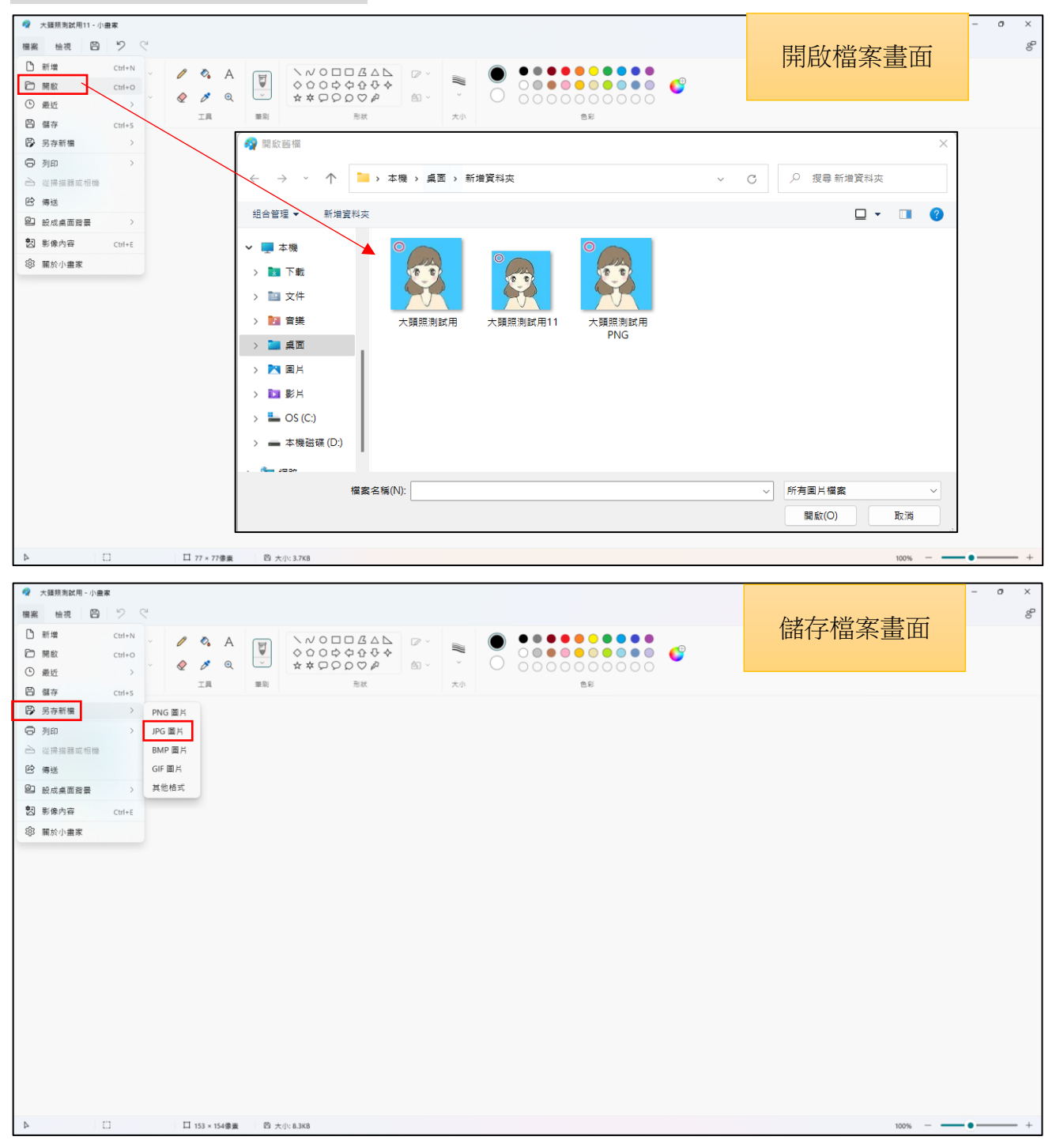

# Windows 10 小畫家畫面如下:

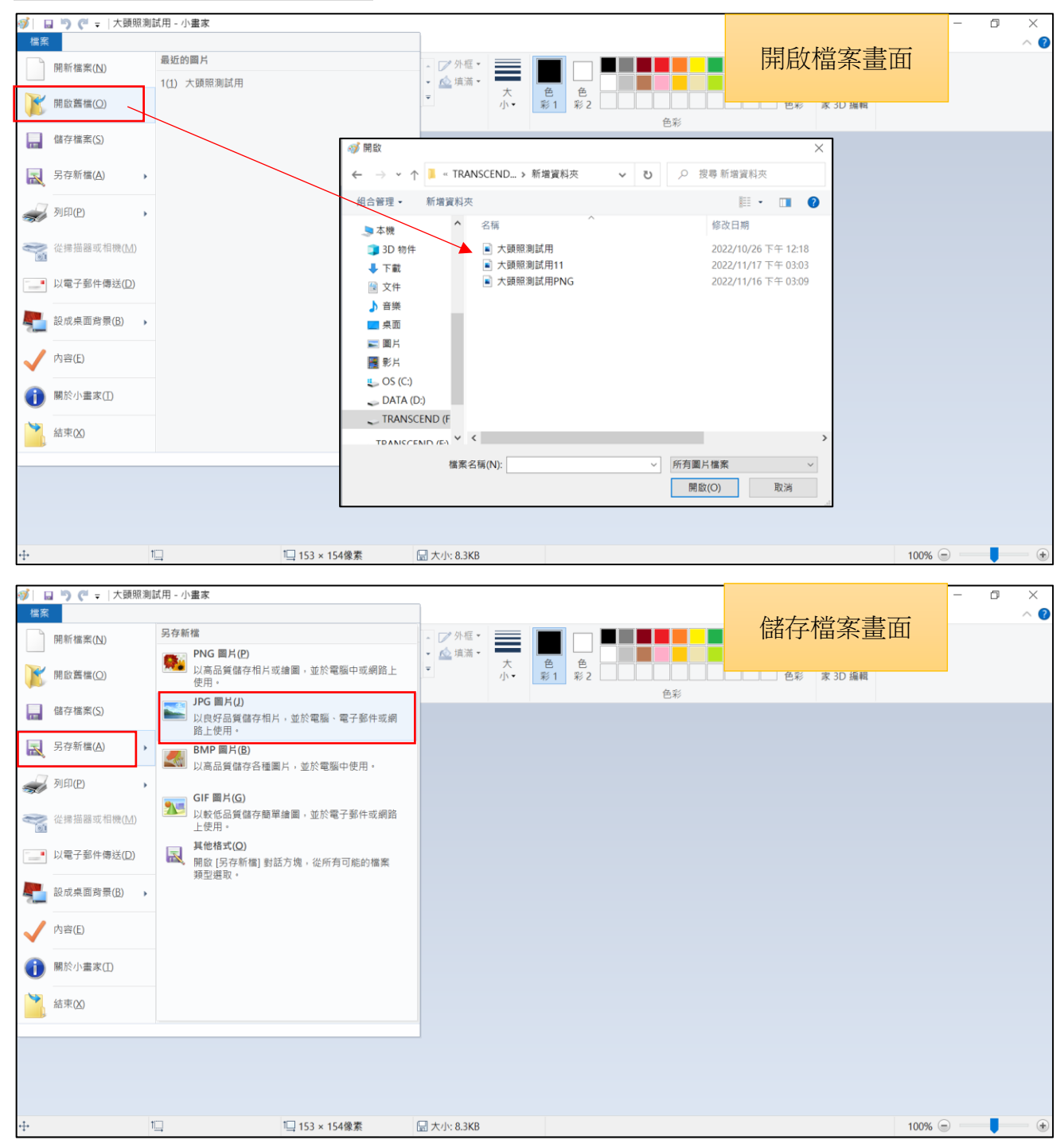

## 4、數位相片檔案大小調整流程:

數位相片檔案大小超過 2MB 時,請開啟小畫家,點選檔案→開啟→選擇要上傳的數位 相片檔開啟,點選上方功能列【影像】中的【調整大小】,數位相片如要由大變小, 則百分比水平垂直請填上縮小倍率(例如:50%)。

調整完畢另存新檔,以身分證統一編號為檔名,選 JPG 圖片,儲存即可。

# Windows 11 小畫家畫面如下:

| 🧟 大騷然熟試用11-小農家                |                                                | - o × |
|-------------------------------|------------------------------------------------|-------|
|                               | <b></b> 11 11 11 11 11 11 11 11 11 11 11 11 11 | 8     |
|                               |                                                |       |
|                               |                                                |       |
| ▶ □ □ 154 × 154@素 □ 险 大小 37K8 | 100% —                                         | • +   |

# Windows 10 小畫家畫面如下:

| ■<br>「<br>「<br>「<br>「<br>」<br>「<br>」<br>「<br>」<br>「<br>」<br>「<br>」<br>「<br>」<br>「<br>」<br>「<br>」<br>「<br>」<br>「<br>」<br>「<br>」<br>「<br>」<br>「<br>一<br>」<br>、<br>の<br>の<br>で<br>一<br>、<br>の<br>前<br>下<br>」<br>一<br>一<br>一<br>の<br>初<br>下<br>一<br>一<br>の<br>初<br>下<br>一<br>一<br>の<br>初<br>下<br>一<br>一<br>の<br>初<br>下<br>一<br>一<br>の<br>初<br>下<br>一<br>一<br>の<br>初<br>下<br>一<br>一<br>の<br>初<br>下<br>一<br>一<br>の<br>初<br>下<br>一<br>一<br>の<br>初<br>下<br>一<br>一<br>の<br>初<br>下<br>一<br>一<br>の<br>初<br>下<br>一<br>一<br>の<br>初<br>下<br>一<br>一<br>の<br>の<br>で<br>一<br>の<br>の<br>の<br>て<br>の<br>一<br>の<br>の<br>の<br>て<br>の<br>一<br>の<br>の<br>の<br>の<br>の<br>の<br>の<br>の<br>の<br>の<br>の<br>の<br>の | ↑大類限測試用 - 小墨家<br>檢視<br>2 認整大小<br>取<br>・ 2 認整大小<br>取<br>・ 2 認整大小<br>の<br>単<br>、<br>影像 |                | □ <u>□ <u>□</u> <u>□</u> <u>□</u> <u>□</u> <u>□</u> <u>□</u> <u>□</u> <u>□</u> <u>□</u></u> | 大<br>小• | 調整 | 大小畫面 | - 0 × |
|----------------------------------------------------------------------------------------------------|--------------------------------------------------------------------------------------|----------------|---------------------------------------------------------------------------------------------|---------|----|------|-------|
| 27 ML/9                                                                                                    |                                                                                      | ■              |                                                                                             |         |    |      |       |
| · <del>[·</del>                                                                                                    | 1                                                                                    | 1口 153 × 154像第 | t 大小: 8.3KB                                                                                 |         |    | 100% |       |

~操作說明結束~